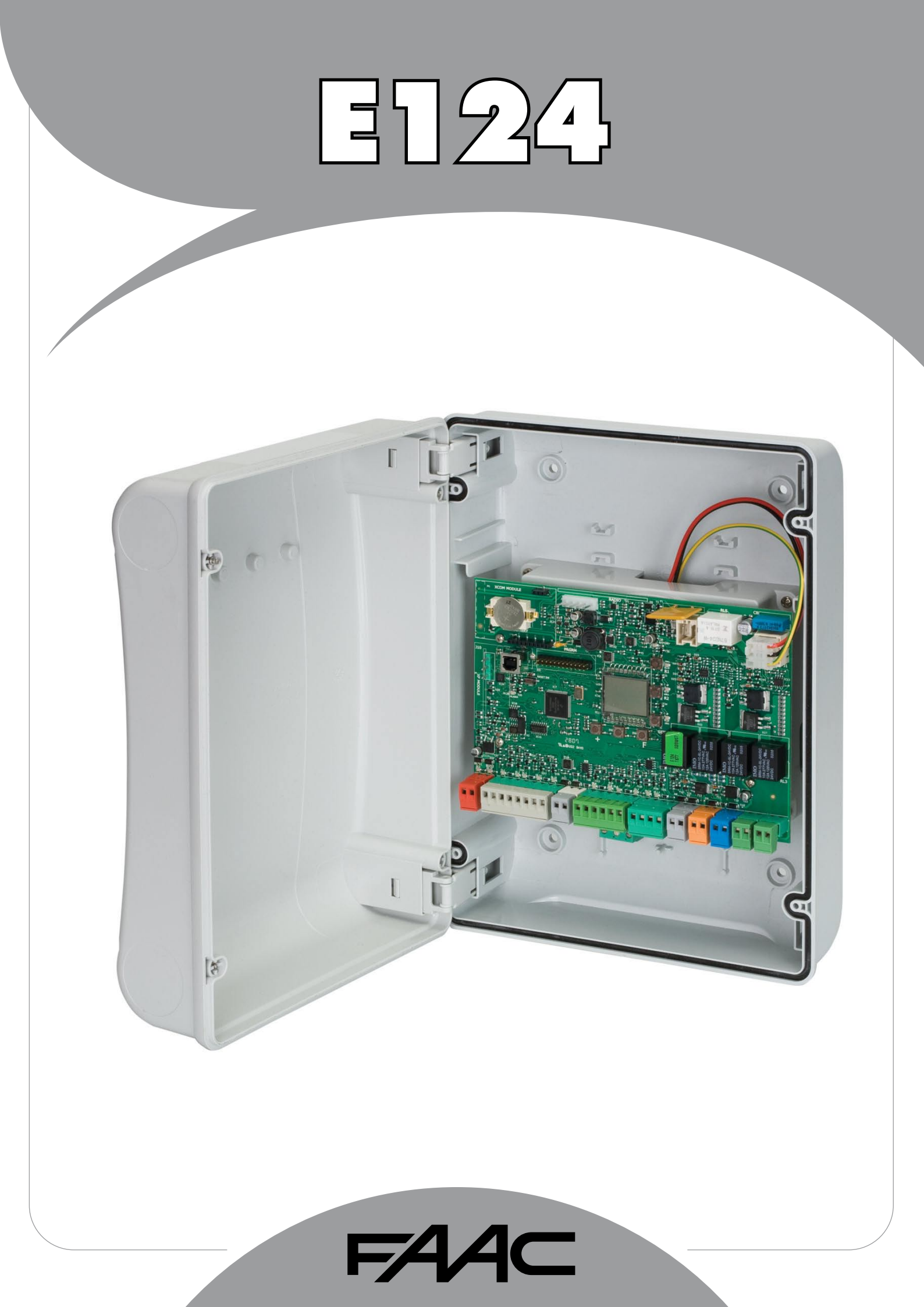

FAAC

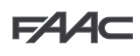

# E124 control unit – rapid guide

# WARNINGS

- Important! For the safety of people, it is important that all the instructions be carefully observed.
- Incorrect installation or incorrect use of the product could cause serious harm to people. \_
- Carefully read the instructions before beginning to install the product and keep them for future reference.
- The symbol / indicates notes that are important for the safety of persons and for the good condition of the automated system.
- The symbol **T**error draws your attention to the notes on the characteristics and operation of the product. \_
- Before attempting any work on the control unit (connections, maintenance), always turn off power.
- Install, upstream of the system, a differential thermal breaker with adequate tripping threshold,
- Connect the earth cable to the relevant terminal.
- Always separate power cables from control and safety cables (push-button, receiver, photocells, etc.). To avoid any electrical disturbance, use separate sheaths or a screened cable (with the screen earthed).

# CE DECLARATION OF CONFORMITY

Manufacturer: FAAC S.p.A. Address: Declares that:

Via Calari, 10 - 40069 Zola Predosa BOLOGNA - ITALY The E124 control unit

· conforms to the essential safety requirements of the following EEC directives

2006/95/EC Low Voltage Directive 2004/108/EC Electromagnetic Compatibility Directive

Additional note:

This product underwent tests in a typical uniform configuration (all products manufactured by FAAC S.p.A.).

Bologna, 01 March 2014

#### **TECHNICAL SPECIFICATIONS**

| Primary power feed from mains      | with switching power feed 230/115 V~ - 50/60 Hz                                                                                                    |
|------------------------------------|----------------------------------------------------------------------------------------------------|
| Secondary power<br>feed            | 24 Vdc - 16 A max.<br>(min. 20 Vdc max. 28 Vdc.)                                                                                                    |
| Power absorbed                     | stand-by = 4W                                                                                                    |
| from mains                         | max. ~ 400 W                                                                                                    |
| Max. load<br>for motor             | 7 A                                                                                                    |
| Power feed<br>for accessories      | 24 Vdc                                                                                                    |
| Accessories                        | 24Vdc max. 500 mA                                                                                                    |
| max. current                       | BUS-2EASY max. 500 mA                                                                                                    |
| Battery charge<br>current          | 180 mA                                                                                                    |
| Operating ambient tempeature       | (-20 - +55) °C                                                                                                    |
| Protective fuses<br>for unit       | All self resetting                                                                                                    |
| Protective fuses for<br>power pack | 2.5 A                                                                                                    |
| Function logics                    | Semiautomatic, Automatic,<br>"step-by-step" Semiautomatic, Automatic<br>with reverse during pause, Automatic<br>step-by-step, Safety devices automatic,<br>Safety devices step-by-step automatic,<br>"b" Semiautomatic, mixed logic "bC",<br>Dead-man, Automatic with timer function |
| Work time                          | Programmable (from 0 to 9 min 50 sec)                                                                                                    |
| Pause time                         | Programmable (from 0 to 9 min 50 sec)                                                                                                    |
|                                    |                                                                                                    |

| Motor power            | Programmable on 50 levels                                                                          |
|------------------------|----------------------------------------------------------------------------------------------------|
| Motor speed            | Programmable on 10 levels                                                                          |
| Connector inputs       | Switching feeder, Battery,<br>Decoder/Minidec/RP, X-COM, module<br>XF433/868, USB                  |
| Terminal board inputs  | BUS-2EASY, Inputs from IN1 to IN5,<br>Travel limit device, Encoder.                                |
| Terminal board outputs | Flashing lamp, Motors, Electrical lock,<br>OUT1, OUT2 (programmable), power<br>feed to accessories |
| Programming            | 1st and 2nd lev. with 3 keys (+, -, F) and LCD display.                                            |
|                        | 3rd lev. with PC connected via USB                                                                 |

The Managing Director &

A.Marcellan

These instructions are to be considered as a rapid guide for installation. The complete instructions can be downloaded at the following address: www.faacgroup.it

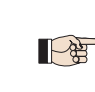

To access PROGRAMMING FROM PC, connect the USB cable to the dedicated connector and consult the relative instructions.

ENGLISH

#### LAYOUT AND COMPONENTS OF E124 BOARD

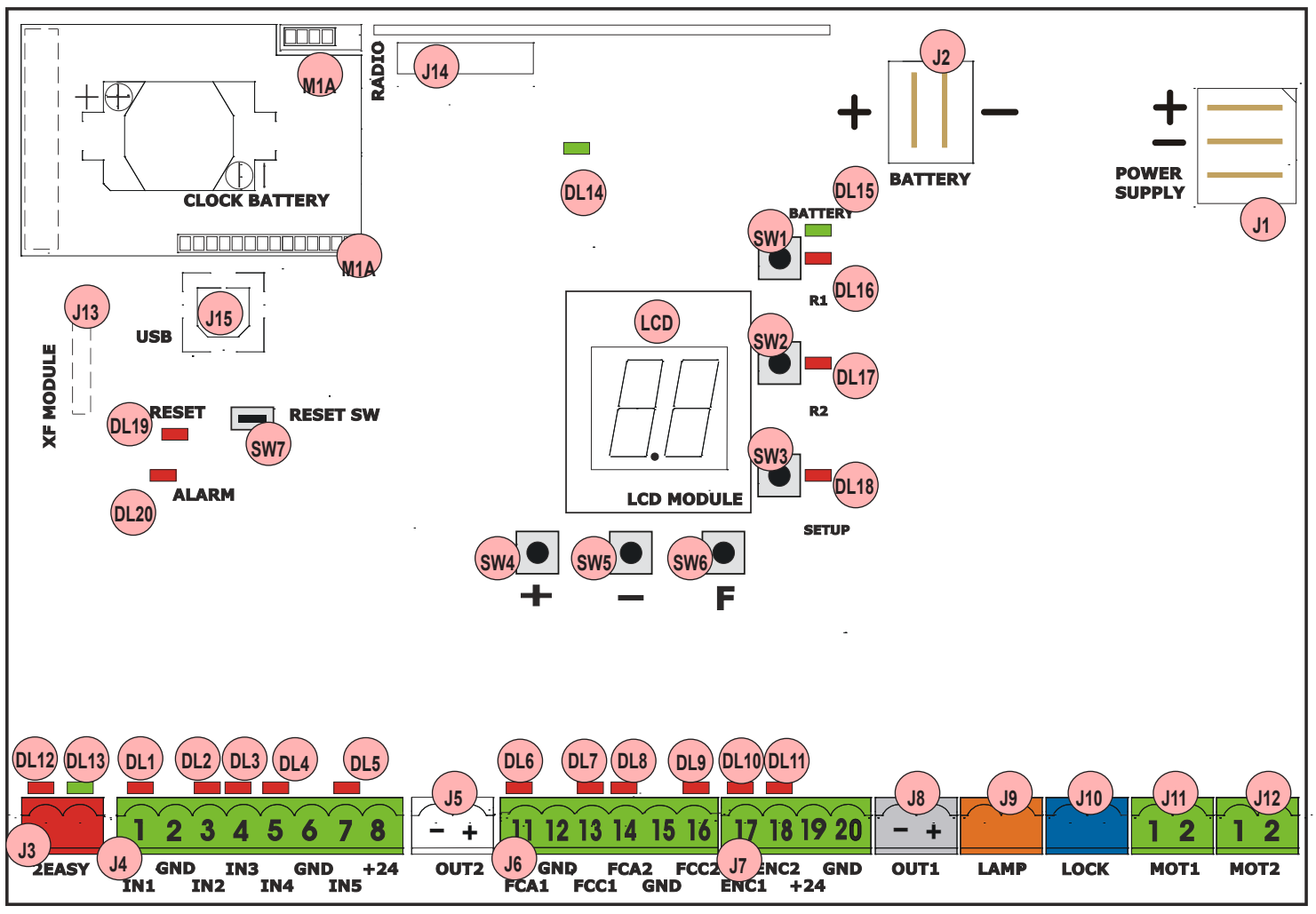

#### DESCRIPTION OF COMPONENTS

| LCD  | SIGNALS AND PROGRAMMING DISPLAY             |
|------|---------------------------------------------|
| SW1  | "R1" PROGRAMMING PUSH-BUTTON                |
| SW2  | "R2" PROGRAMMING PUSH-BUTTON                |
| SW3  | "SETUP" PUSH-BUTTON                         |
| SW4  | "+" PROGRAMMING PUSH-BUTTON                 |
| SW5  | "-" PROGRAMMING PUSH-BUTTON                 |
| SW6  | "F" PROGRAMMING PUSH-BUTTON                 |
| SW7  | "RESET SW' SOFTWARE RESET PUSH-BUTTON       |
| DL1  | INPUT STATUS CONTROL LED "IN1"              |
| DL2  | INPUT STATUS CONTROL LED "IN2"              |
| DL3  | INPUT STATUS CONTROL LED "IN3"              |
| DL4  | INPUT STATUS CONTROL LED "IN4"              |
| DL5  | INPUT STATUS CONTROL LED "IN5"              |
| DL6  | INPUT STATUS CONTROL LED "FCA1"             |
| DL7  | INPUT STATUS CONTROL LED "FCC1"             |
| DL8  | INPUT STATUS CONTROL LED "FCA2"             |
| DL9  | INPUT STATUS CONTROL LED "FCC2"             |
| DL10 | INPUT STATUS CONTROL LED "ENC1" (Gatecoder) |
| DL11 | INPUT STATUS CONTROL LED "ENC2" (Gatecoder) |
| DL12 | LED FOR DEVICE BUS-2EASY ACTIVE             |
| DL13 | LED FOR BUS 2-EASY DIAGNOSTICS              |
| DL14 | LED SIGNALLING PRIMARY POWER ON             |
| DL15 | LED SIGNALLING SECONDARY POWER ON           |

| DL16       | LED FOR "SW1" PUSH-BUTTON (R1 PUSH-BUTTON)      |
|------------|-------------------------------------------------|
| DL17       | LED FOR "SW2" PUSH-BUTTON (R2 PUSH-BUTTON)      |
| DL18       | LED FOR "SW3" PUSH-BUTTON (SETUP PUSH-BUTTON)   |
| DL19       | PRESSURE SIGNALLING LED "RESET SW" PUSH-BUTTON  |
| DL20       | ALARM SIGNALLING LED "ALARM"                    |
| J1         | POWER FEEDER SWITCHING CONNECTOR                |
| J2         | SECONDARY POWER SELECTOR                        |
| J3         | CONNECTOR FOR CONNECTION TO BUS-2EASY DEVICES   |
| J4         | CONNECTOR FOR TERMINAL BOARD INPUTS             |
| J5         | CONNECTOR FOR OUT2 OUTPUT (see 2nd level prog.) |
| J6         | TRAVEL LIMITS CONNECTOR                         |
| J7         | CONNECTOR FOR LEAF 1 AND LEAF 2 ENCODER INPUTS  |
| <b>J</b> 8 | CONNECTOR FOR OUT1 OUTPUT (see 2nd level prog.) |
| J9         | FLASHING LAMP OUTPUT CONNECTOR                  |
| J10        | CONNECTOR FOR ELECTRICAL LOCK OUTPUT            |
| J11        | LEAF 1 MOTOR CONNECTOR                          |
| J12        | LEAF 2 MOTOR CONNECTOR                          |
| J13        | CONNECTOR FOR RECEIVER MODULE XF433/XF868       |
| J14        | CONNECTOR: DECODER / MINIDEC / RP RECEIVER      |
| J15        | USB CONNECTOR FOR PROGRAMMING FROM PC           |
| M1A        | ACCESSORIES MODULE CONNECTOR                    |

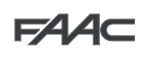

## POWER FEED

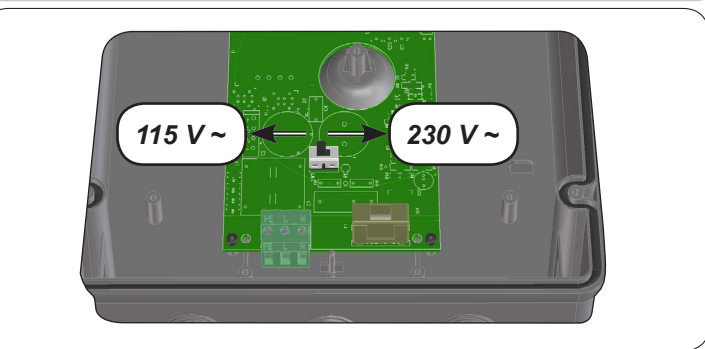

**J1:** Select the correct power feed, by turning the power switching selector to its correct position (Default 230 Vac.)

To ensure correct operation, the switching feeder must be connected to the earth conductor in the system. Install an adequate differential thermal breaker upstream of the system.

#### SECONDARY POWER FEED

J2: In the absence of a primary feed from the mains, the control unit can be fed by a secondary low voltage (24Vdc) power feed. Power can be supplied by a pack of batteries, recharged by a battery charger integrated in the board, or by a stabilised power feeder. In both cases, the power supply must have the following characteristics:

> Voltage: (24 ± 4) Vdc Current: 16 A max.

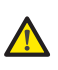

If you use an external stabilised feeder, you must disable the "battery charger" function via the PC (see dedicated instructions).

#### INPUTS DEFAULT SETTING

| Terminal-board J4 |  |        |              |  |  |  |
|-------------------|--|--------|--------------|--|--|--|
| IN1               |  | OPEN A | N.O. contact |  |  |  |
| IN2               |  | OPEN B | N.O. contact |  |  |  |
| IN3               |  | STOP   | N.C. contact |  |  |  |
| IN4               |  | FSW OP | N.C. contact |  |  |  |
| IN5               |  | FSW CL | N.C. contact |  |  |  |

#### Connector J13 – XF Module (OMNIDEC)

| Channel 1 | OPEN A |
|-----------|--------|
| Channel 2 | OPEN B |

#### **Connector J14 - Radio**

| Channel 1 RP  | OPEN A |
|---------------|--------|
| Channel 2 RP2 | OPEN B |

#### TERMINAL BOARD MOTORS

- **J11 (MOT1)**: Connection of motor connected to leaf 1, i.e. the leaf which opens first during an opening operation.
- J12 (MOT2): Connection of the motor connected to leaf 2, i.e. the leaf which opens second.

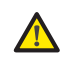

If only one motor is connected, it must be connected to terminal J11 (MOT1).

*If, during the first movement of the SETUP procedure, the leaves open instead of closing, the motor connection cables must be changed over.* 

#### LED OPERATION

| LED  | Description                                   | ON<br>(contact closed)                 | OFF<br>(contact open)                   |  |  |
|------|-----------------------------------------------|----------------------------------------|-----------------------------------------|--|--|
| DL1  | IN1<br>OPEN A                                 | Command enabled                        | Command disabled                        |  |  |
| DL2  | IN2<br>OPEN B                                 | Command enabled                        | Command disabled                        |  |  |
| DL3  | IN3<br>STOP                                   | Command disabled                       | Command enabled                         |  |  |
| DL4  | IN4<br>FSW OP                                 | Safety devices<br>disabled             | Safety devices tripped                  |  |  |
| DL5  | IN5 -<br>FSW CL                               | Safety devices<br>disabled             | Safety devices tripped                  |  |  |
| DL6  | FCA1                                          | Opening travel-limit devices free      | Opening travel-limit<br>devices engaged |  |  |
| DL7  | FCC1                                          | Closing travel-limit<br>devices free   | Closing travel-limit devices engaged    |  |  |
| DL8  | FCA2                                          | Opening travel-limit devices free      | Opening travel-limit<br>devices engaged |  |  |
| DL9  | FCC2                                          | Closing travel-limit devices free      | Closing travel-limit devices engaged    |  |  |
| DL10 | ENC1                                          | Flashing during operati<br>(Gatecoder) | on                                      |  |  |
| DL11 | ENC2                                          | Flashing during operat<br>(Gatecoder)  | ion                                     |  |  |
| DL12 | SIGNALLIN                                     | IG LED FOR DEVICE <b>B</b>             | US-2EASY ACTIVE                         |  |  |
| DL13 | SIGNALLIN                                     | IG LED FOR BUS 2-EA                    | SY DIAGNOSTICS                          |  |  |
| DL14 | LED SIGNA                                     | LLING PRIMARY POWI                     | ERON                                    |  |  |
| DL15 | LED SIGN/                                     | ALLING SECONDARY F                     | POWER ON                                |  |  |
| DL16 | LED FOR "                                     | SW1" PUSH-BUTTON (F                    | R1 PUSH-BUTTON)                         |  |  |
| DL17 | LED FOR "                                     | SW2" PUSH-BUTTON (F                    | 2 PUSH-BUTTON)                          |  |  |
| DL18 | LED FOR "SW3" PUSH-BUTTON (SETUP PUSH-BUTTON) |                                        |                                         |  |  |
| DL19 | LED "RESI                                     | ET SW'' PUSH-BUTTO                     | N                                       |  |  |
| DL20 | ALARM SIC                                     | GNALLING LED " <b>ALAR</b>             | M"                                      |  |  |

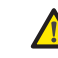

Flashing LED ALARM indicates alarm in progress (a situation which does not prejudice gate operation)

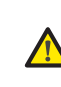

LED ALARM on steady light indicates error in progress (a situation which blocks operation until cause of error is eliminated)

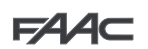

ENGLISH

P

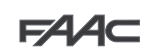

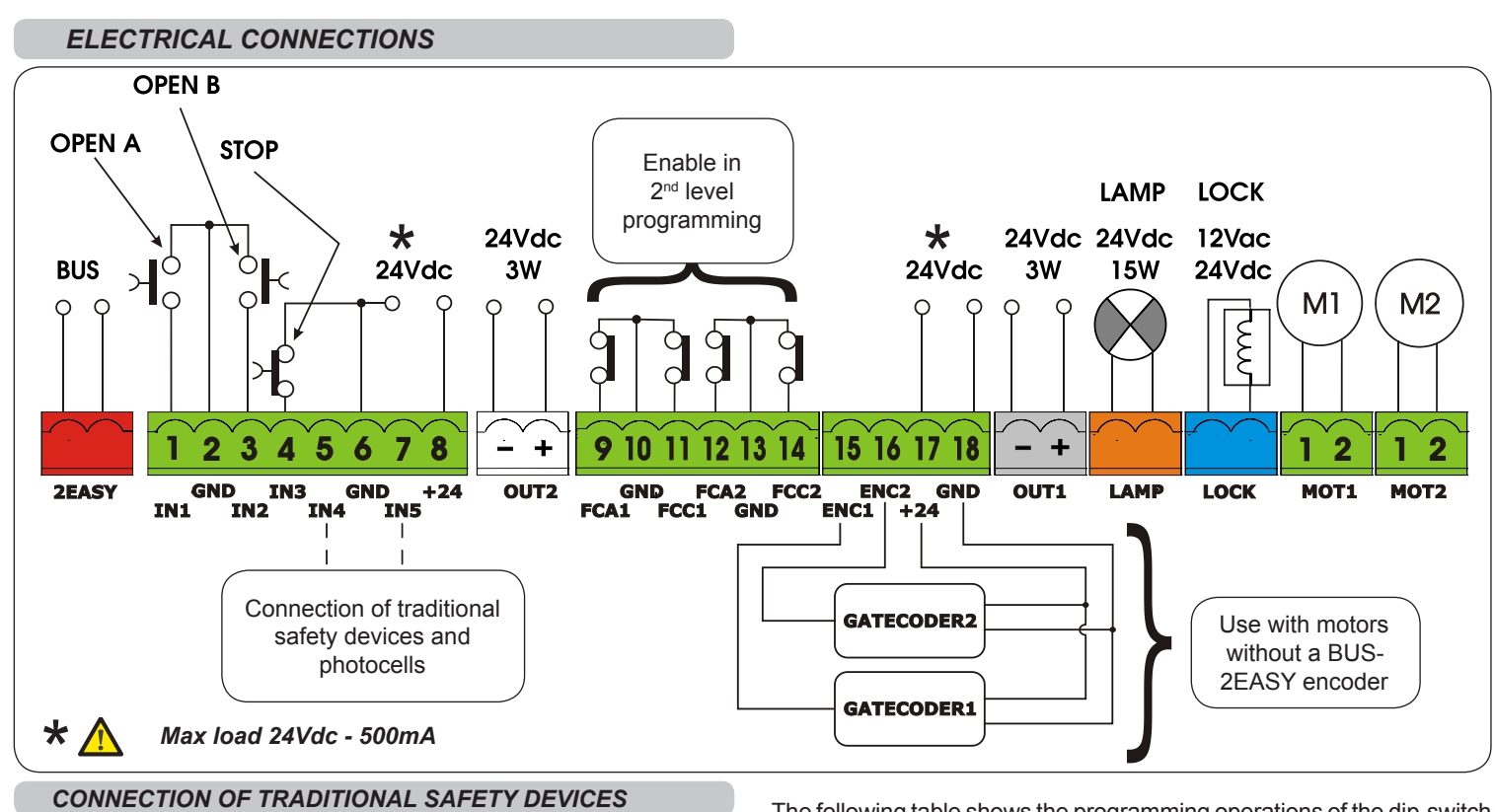

With the E124 control unit, you can use both traditional P photocells (N.C. contact with relay) and/or photocells with BUS-2EASY (open collector contact).

The following table shows the programming operations of the dip-switch inside the transmitter and the BUS 2-EASY photocells receiver.

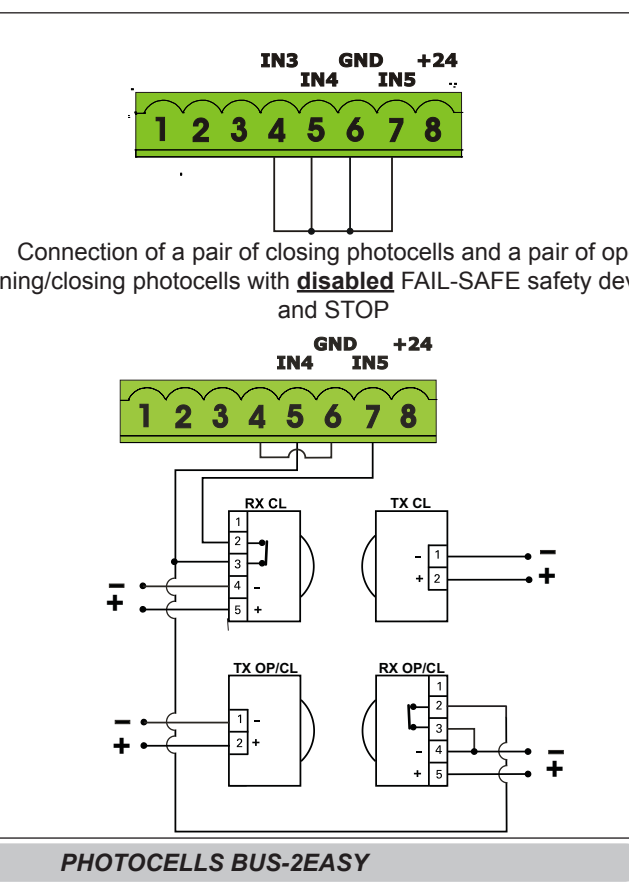

and receiver. Make sure that there are not two or more photocell pairs with the same address. If you are not using any BUS-2EASY accessory, leave free connector BUS-2EASY

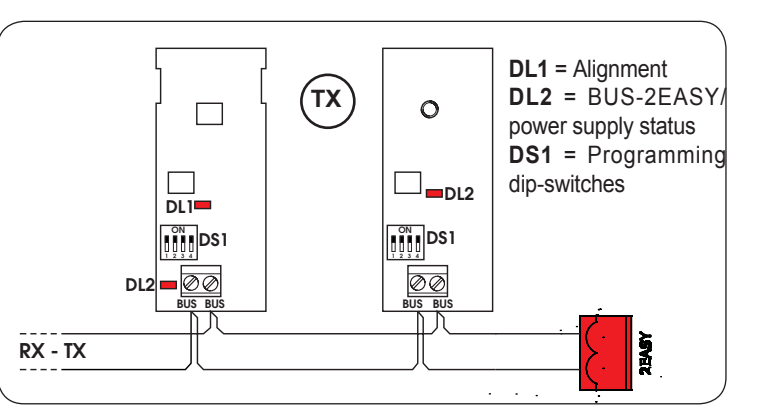

| Dip1 | Dip2 | Dip3 | Dip4 | Rif.   | Туре        |  |
|------|------|------|------|--------|-------------|--|
| OFF  | OFF  | OFF  | OFF  |        |             |  |
| OFF  | OFF  | OFF  | ON   |        |             |  |
| OFF  | OFF  | ON   | OFF  | 5 0    |             |  |
| OFF  | OFF  | ON   | ON   | B - C  | OPENING     |  |
| OFF  | ON   | ON   | OFF  |        |             |  |
| OFF  | ON   | ON   | ON   |        |             |  |
| ON   | OFF  | OFF  | OFF  |        |             |  |
| ON   | OFF  | OFF  | ON   | D CLOS | -           |  |
| ON   | OFF  | ON   | OFF  |        |             |  |
| ON   | OFF  | ON   | ON   |        | CLOSING     |  |
| ON   | ON   | OFF  | OFF  |        |             |  |
| ON   | ON   | OFF  | ON   |        |             |  |
| ON   | ON   | ON   | OFF  |        |             |  |
| OFF  | ON   | OFF  | OFF  | •      | OPENING     |  |
| OFF  | ON   | OFF  | ON   | A      | and CLOSING |  |
| ON   | ON   | ON   | ON   | /      | OPEN PULSE  |  |

Connection of a pair of closing photocells and a pair of opening/closing photocells with disabled FAIL-SAFE safety device

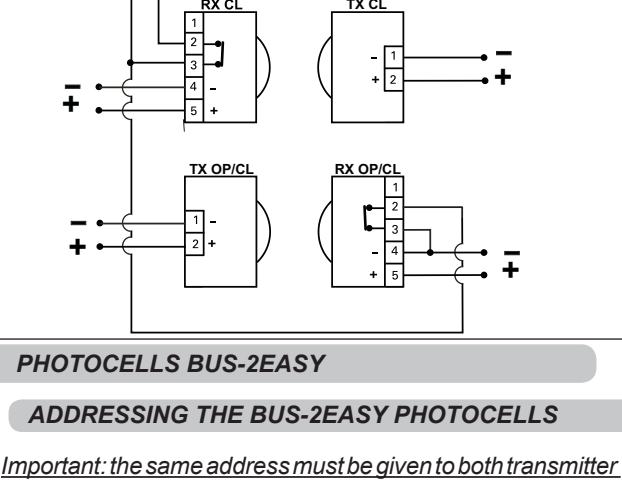

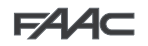

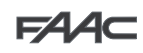

#### ADDRESSING THE BUS-2EASY ENCODERS

Connection of the BUS-2EASY input in the control board is via the bipolar cables which come out of the encoders.

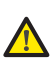

Unlike the case of the photocell devices, the polarity of the BUS-2EASY line connection determines whether the encoder belongs to one leaf rather than to the other.

#### ENCODER WIRING FOR OPERATOR S700H/S800H

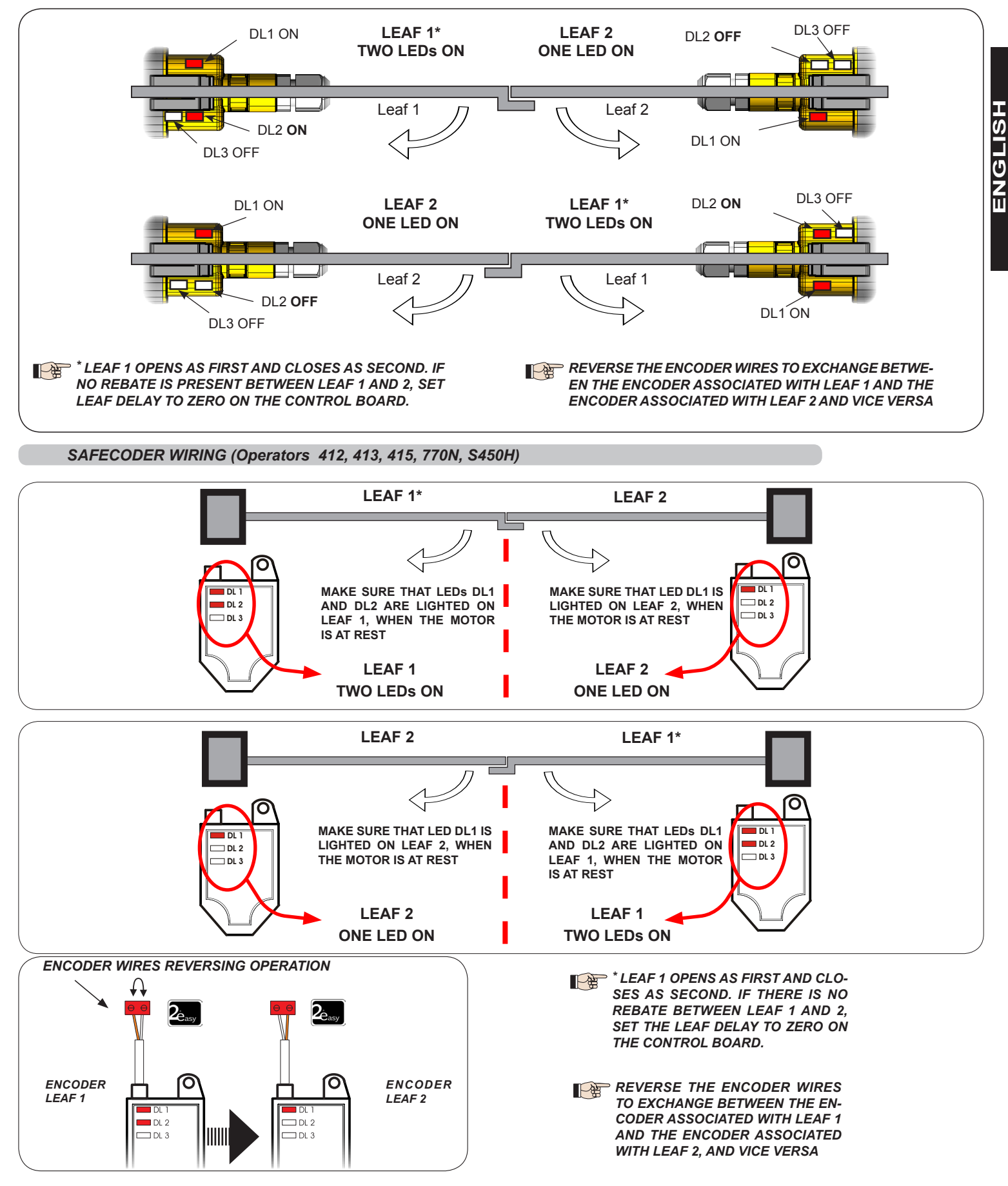

# F∕A∕A⊂

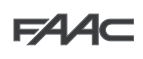

### Connector J13 – XF MODULE rapid connection

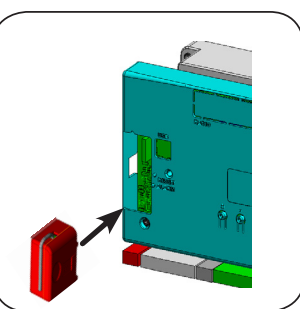

The control unit has an integrated 2-channel decoding system (DS, SLH, LC/RC) named OMNIDEC. This system makes it possible to save – through an extra receiver module – XF433 or XF868 radio commands of the same frequency, but of a different type (DS, SLH, LC/RC). It is possible to save both total opening (OPEN A) and partial opening (OPEN B) of the automated system, up to a maximum of 256 channels.

#### Insert and remove the boards only after cutting power.

#### PROGRAMMING

Programming is divided in two levels:

• BASIC programming

ENGLISH

ADVANCED programming

The programming phases are (see **Tab.**):

- 1. to access PROGRAMMING (1A or 1B);
- 2. to show the set values and modify them, if you want. Changing the values is effective immediately, while the final memorisation must be carried out upon exiting programming (5).
- 3. exit the programming by using SE function. Select SAVE the configuration you just performed, otherwise select no to EXIT WITHOUT SAVING any changes.

You can EXIT programming at anytime:

press and hold F and then also – to switch directly to

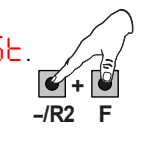

#### This board also allows programming using a PC or MAC.

This programming requires connection to PC/MAC via USB cable and USB-B relevant port.

The programming SOFTWARE with relevant instructions, must be downloaded from the website:

#### www.faacgroup.com

The programming using a PC/MAC, with the **default PASSWORD** does not inhibit the programming by board. The writing PC will be displayed in correspondence with the modified values. **Notes**: when you modify the values by board the previous PC/MAC programming will be overwrote.

The default password is 0000.

The programming using a PC/MAC, with a modified PASSWORD (different from the default one), will inhibit the programming by board. If one of the buttons is pressed, the display will show  $P_{\perp}^{C}$  programming for 5 sec and changes will be allowed only by PC /MAC.

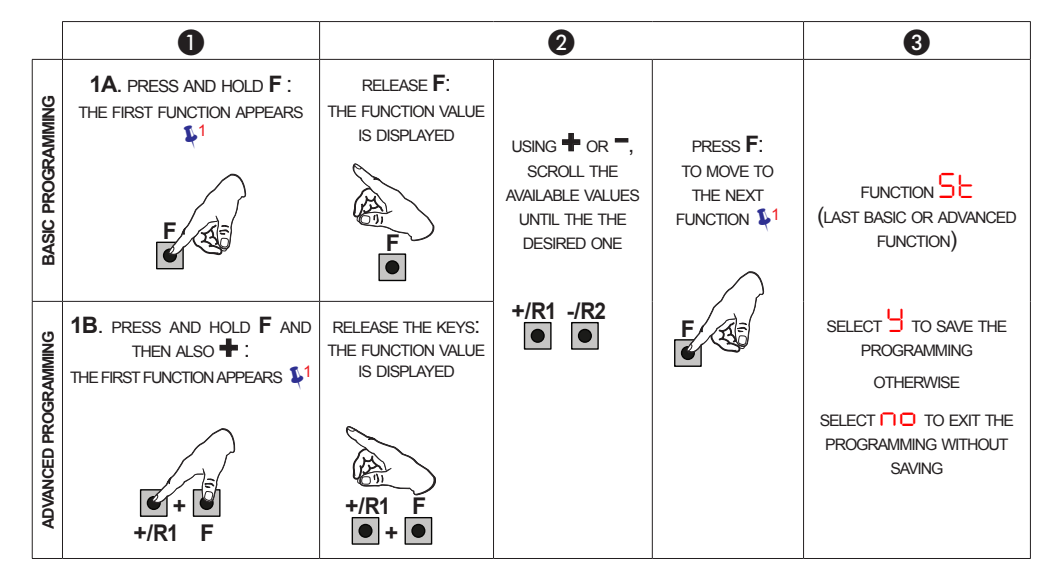

<sup>1</sup> THE FUNCTION IS DISPLAYED UNTIL YOU HOLD

# F∕4⁄A⊂

## BASIC PROGRAMMING

| Display | Basic F                                                      | Function                                                                                                    | Default | Default | Default 🚽 | Default 3 | Default | Default 5 |  |
|---------|--------------------------------------------------------------|----------------------------------------------------------------------------------------------------|---------|---------|-----------|-----------|---------|-----------|--|
| c۴      | 0                                                            | Configures the parameters with DEFAULT values cor-<br>responding to an installation with non-FAAC operators.<br>(see default column 0).                                                        | 0       | 1       | 5         | Э         | Ч       | 5         |  |
|         | 1                                                            | Configures the parameters with DEFAULT values corresponding to an installation with operators <b>FAAC 412</b> , <b>413/415</b> , <b>770</b> , <b>390</b> , <b>770N</b> (see default column 1). |         |         |           |           |         |           |  |
|         | 2                                                            | Configures the parameters with DEFAULT values corresponding to an installation with operators <b>FAAC 391</b> (see default column 2).                                                          |         |         |           |           |         |           |  |
|         | Э                                                            | Configures the parameters with DEFAULT values corre-<br>sponding to an installation with operators <b>FAAC S700H</b> /<br><b>S800H</b> (see default column 3.                                  |         |         |           |           |         |           |  |
|         | Ч                                                            | Configures the parameters with DEFAULT values cor-<br>responding to an installation with operators <b>FAAC 418</b> .<br>(see column default 4).                                                |         |         |           |           |         |           |  |
|         | 5                                                            | Configures the parameters with DEFAULT values corresponding to an installation with operators <b>FAAC S450H</b> (see column default 5).                                                        |         |         |           |           |         |           |  |
|         | PC                                                           | Mixed configuration from a PC/MAC                                                                                                    |         |         |           |           |         |           |  |
|         |                                                              | At the time of changing the set motor type on the board, the relevant defaults are uploaded.                                                                                                   |         |         |           |           |         |           |  |
| -HE     | DEFA                                                         | ULT:                                                                                                    | Ч       | Ч       | Ч         | ч         | Ч       | u         |  |
|         | 9                                                            | indicates that all the set values correspond to the default values.                                                                                                    |         |         |           |           |         |           |  |
|         | no                                                           | indicates that one or more set values are different from the default.                                                                                                    |         |         |           |           |         |           |  |
|         | Set <mark>'</mark>                                           | if you want to restore the default settings.                                                                                                    |         |         |           |           |         |           |  |
| 10      | FUNC                                                         | TION LOGICS:                                                                                                    | Ę       | Ę       | Ę         | Ę         | Ę       | Ę         |  |
|         | 8                                                            | Semi-automatic                                                                                                    |         |         |           |           |         |           |  |
|         | EP                                                           | Semi-automatic Step-by-Step                                                                                                    |         |         |           |           |         |           |  |
|         | S                                                            | Automatic Safety Devices                                                                                                    |         |         |           |           |         |           |  |
|         | SR                                                           | Automatic with reversal during pause                                                                                                    |         |         |           |           |         |           |  |
|         | SP                                                           | Automatic Step-by-Step Safety Devices                                                                                                    |         |         |           |           |         |           |  |
|         | AI                                                           | Automatic 1                                                                                                    |         |         |           |           |         |           |  |
|         | R                                                            | Automatic                                                                                                    |         |         |           |           |         |           |  |
|         | AP                                                           | Automatic Step-by-Step                                                                                                    |         |         |           |           |         |           |  |
|         | A۶                                                           | Automatic timer                                                                                                    |         |         |           |           |         |           |  |
|         | B Semi-automatic "b"                                         |                                                                                                    |         |         |           |           |         |           |  |
|         | b Mixed (Pulses for opening / Dead-man commands for closing) |                                                                                                    |         |         |           |           |         |           |  |
|         | C Dead-man                                                   |                                                                                                    |         |         |           |           |         |           |  |
|         | CU                                                           | Logic modified from a PC/MAC                                                                                                    |         |         |           |           |         |           |  |
|         |                                                              | <ul> <li>Other more detailed programming possibilities are<br/>feasible by programming with a PC (see dedicated<br/>instructions).</li> </ul>                                                  |         |         |           |           |         |           |  |

F∕4∕A⊂

F∕4∕4⊂

|   | Display | Basic Function                                                                                                    | Default | Default | Default | Default 3 | Default | Default 5 |
|---|---------|----------------------------------------------------------------------------------------------------|---------|---------|---------|-----------|---------|-----------|
| Ĩ | PA      | PAUSE TIME A (visualised only if the selected logic allows automatic reclosing):                                                                                                    | 30      | 30      | 30      | 30        | 30      | 30        |
|   |         | Pause time following a <b>TOTAL</b> opening command. It has only effect if a logic with pause time was selected. Can be adjusted from 0 to 59 sec. in one-second steps.<br>Next, the viewing changes in minutes and ten seconds (separated by a dot) and time is adjusted in 10-second steps, up to the maximum value of <b>9.5</b> minutes. |         |         |         |           |         |           |
|   |         | E.g.: if the display shows $2.5$ , the pause time will be 2 min. and 50 sec.                                                                                                    |         |         |         |           |         |           |
|   | ΡЬ      | PAUSE TIME B (visualised only if the selected logic allows automatic reclosing):                                                                                                    | 30      | 30      | 30      | 30        | 30      | 30        |
|   |         | Pause time following a <b>PARTIAL</b> opening command. It has only effect if a logic with pause time was selected.                                                                                                    |         |         |         |           |         |           |
| j | Πn      | NR. OF MOTORS:<br>You can select the number of motors present in the system:<br>= 1 motor<br>= 2 motors<br>If the SETUP is performed with only one motor, and                                                                                                    | 92      | 02      | 92      | 02        | 02      | 02        |
|   |         | If the SETUP is performed with only one motor, and later two motors are used, the board will signal error I <sup>⊥</sup> - configuration error, which can be deleted by repeating the SETUP with two motors or by returning to one motor.                                                                                                    |         |         |         |           |         |           |
|   |         | one is used, the board will not signal an error. Only the motor connected to input M1 will move.                                                                                                    |         |         |         |           |         |           |
|   |         | different partial openings.                                                                                                    |         |         |         |           |         |           |
|   | FI      | You can adjust the maximum power of motor 1, which is the same during both opening and closing.                                                                                                    | 25      | 25      | 25      | 40        | 25      | 35        |
|   |         | I= minimum powerSI= maximum power                                                                                                    |         |         |         |           |         |           |
|   |         | If the power is modified, we recommend performing a new SETUP - see the related paragraph.                                                                                                    |         |         |         |           |         |           |
|   |         | Other more detailed programming possibilities are feasible by programming with a PC (see dedicated instructions).                                                                                                    |         |         |         |           |         |           |
|   | 65      | <b>MOTOR 2 POWER (visualised only with the function</b> $\square = 2$ ):<br>You can adjust the maximum power of motor 2, which is the same during both opening and closing.                                                                                                    | 25      | 25      | 25      | 40        | 25      | 35        |
|   | SP      | <b>SPEED:</b><br>Adjusts the motion speed of the motors. There are 10 levels.<br>The value is relative and not absolute, because the speed<br>value refers to the weight of the leaf measured during the<br>SETUP cycle                                                                                                    | 08      | 08      | 08      | 08        | 08      | 08        |
|   |         | <pre>0   = minimum speed<br/>  0 = maximum speed</pre>                                                                                                    |         |         |         |           |         |           |
|   |         | Other more detailed programming possibilities are feasible by programming with a PC (see dedicated instructions).                                                                                                    |         |         |         |           |         |           |

FAAC

```
FAA⊂
```

| Display | Basic Function                                                                                                    | Default | Default | Default | Default 3 | Default | Default 5 |         |
|---------|----------------------------------------------------------------------------------------------------|---------|---------|---------|-----------|---------|-----------|---------|
| En      | ENCODER USE:         You can enable/disable the use of encoders (both BUS and GATECODER encoders):         Image: Second stable         Image: Second stable         Image: When using configurations is not selectable                                                                                                    | no      | no      | no      | Ч         | no      | У         |         |
| FA      | LIMIT SWITCH WHEN OPENING:<br>Lets you set or disable use of the opening limit switch on swing-<br>leaves .                                                                                                    |         | no      |         | no        | no      |           | ENGLISH |
| FC      | LIMIT SWITCH WHEN CLOSING:<br>Lets you set or disable use of the closing limit switch on swing-<br>leaves.                                                                                                    |         |         |         |           |         |           |         |
| Cd      | DELAY FOR CLOSING LEAF (visualised only with the function n = 2):         Is the delay time for starting leaf 1 closing with respect to leaf 2.         Makes it possible to avoid overlapping of the two leaves.         Adjustable from 00 to 59 sec, in 1- second steps.         Next the value 59, the viewing changes to minutes and tenths of a second (separated by a decimal point) and time is adjusted in 10-second steps up to the maximum value of ∃ minutes.         e.g.: if the display shows 1.2, the time is 1 min and 20 sec | 05      | 05      | 05      | 05        | 05      | 05        |         |
| Ьυ      | BUS-2EASY DEVICES ENTRY:<br>See the related paragraph.                                                                                                    | no      | no      | no      | no        | no      | no        |         |
| m2      | MOTOR 2 dead-man DRIVE mode (visualised only with the function ∩ = 2)<br>+/R1<br>● OPENS (visualising ○ P) until the button is held down<br>-/R2<br>● CLOSES (visualising ⊂ L) until the button is held down                                                                                                    |         |         |         |           |         |           |         |

F∕4∕A⊂

**F∕A∕**⊂

|         | Display | Basic Function                                                                                                    | Default                                                                                                    | Default                                                                                                    | Default 2                                       | Default 3                                            | Default                     | Default 5 |
|---------|---------|----------------------------------------------------------------------------------------------------|----------------------------------------------------------------------------------------------------|----------------------------------------------------------------------------------------------------|-------------------------------------------------|------------------------------------------------------|-----------------------------|-----------|
|         | ΠI      | MOTOR 1 dead-man DRIVE mode<br>+/R1<br>● OPENS (visualising □ P) until the button is held down<br>-/R2<br>● CLOSES (visualising □ L) until the button is held down                                                                                                    |                                                                                                    |                                                                                                    |                                                 |                                                      |                             |           |
|         | ΕL      | <b>WORK TIME LEARNING (SETUP):</b><br>See the related paragraph.                                                                                                    |                                                                                                    |                                                                                                    |                                                 |                                                      |                             |           |
| ENGLISH | SE      | AUTOMATED SYSTEM STATUS:<br>You can exit programming, choosing whether or not to save the<br>1. set the choice:<br>9 to SAVE and EXIT the programming<br>10 to EXIT the programming WITHOUT SAVING<br>2. press the button <b>F</b> to confirm; at the end the display returns<br>10 = CLOSED<br>11 = OPEN<br>12 = Stationary then "OPENS"<br>13 = Stationary then "CLOSES"<br>14 = In "PAUSE"<br>15 = during Opening<br>16 = during Closing<br>17 US<br>18 WARNING If power is lost to the board prior to lost.<br>19 You can EXIT programming at any time: press at lost.<br>10 You can EXIT programming at any time: press at lost.<br>10 You can EXIT programming at any time: press at lost.<br>10 You can EXIT programming at any time: press at lost.<br>10 You can EXIT programming at any time: press at lost.<br>10 You can EXIT programming at any time: press at lost.<br>11 You can EXIT programming at any time: press at lost.<br>12 You can EXIT programming at any time: press at lost.<br>13 You can EXIT programming at any time: press at lost.<br>14 You can EXIT programming at any time: press at lost.<br>15 You can EXIT programming at any time: press at lost.<br>16 You can EXIT programming at any time: press at lost.<br>17 You can EXIT programming at any time: press at lost.<br>18 You can EXIT programming at any time: press at lost.<br>19 You can EXIT programming at any time: press at lost.<br>10 You can EXIT programming at any time: press at lost.<br>10 You can EXIT programming at lost you can EXIT programming at any time: press at lost.<br>10 You can EXIT programming you can exit programming you can exit program you ca | to visualize<br>= FAIL SA<br>= Checki<br>= Pre-flas<br>= Pre-flas<br>= Emerge<br>= Hold po<br>confirmation | the <b>automa</b><br>FE in prog<br>ng BUS-2<br>h then "OP<br>h then "CL<br>ncy open<br>ncy close<br>sition<br>fon (step 2 | ated system<br>ress<br>EASY de<br>ENS"<br>OSES" | n <b>status</b> :<br>vices in p<br>n <b>ges made</b> | orogress<br>will be<br>o⊆L. | Ч         |

# F∕A∕⊂

### ADVANCED PROGRAMMING

| Display | Advanced Function                                                                                                    | Default | Default | Default | Default | Default | Default 5 |         |
|---------|----------------------------------------------------------------------------------------------------|---------|---------|---------|---------|---------|-----------|---------|
| Ьо      | <b>TIME OF MAXIMUM POWER AT STARTING:</b><br>You can set the starting time. During start the motors work at maximum power for starting the movement.<br>Adjustable from 00 to 10 sec, in 1-second steps (ignoring the power level selected with F1 and F2).                                                                                                    | 02      | 02      | 02      | 02      | 02      | 02        |         |
|         | feasible by programming with a PC (see dedicated instructions).                                                                                                    |         |         |         |         |         |           |         |
| cS      | FINAL STROKE WHEN CLOSING (RAM STROKE) (NOT displayed if function F [ = ]):<br>Lets you enable/disable the ram stroke on swing-leaves. The ram stroke facilitates latching of the electric lock by activating the motors at maximum power during final closing. ∃ = enabled (for 2 sec) □ = disabled Image: In case of systems with an absolute encoder, to enable this function a setup must be performed using the automatic leaf stop on the mechanical contact point.                                                                                                    |         |         |         |         |         |           | ENGLISH |
| ۶       | REVERSE STROKE WHEN OPENING displayed if function         FA = 1):         Lets you enable/disable the reverse stroke on leaf doors.         The reverse stroke facilitates unlatching of the electric lock.         When the automatic system is closed, before starting to open, the motors give a brief push to close.         Image: Image: Im | no      |         |         |         |         |           |         |
| EL      | ELECTRIC LOCK ON LEAF 2:         The board has a terminal dedicated to the connection of an electric lock. Normally the electric lock must be connected to leaf 1. If the electric lock is located on leaf 2, adjust the parameter. This parameter does not allow the setting $\stackrel{J}{=}$ if $\stackrel{I}{=}$ = electric lock on leaf 2 <ul> <li>= electric lock on leaf 2</li> <li>= electric lock on leaf 1</li> </ul>                                                                                                    |         |         |         |         |         | C         |         |
| Od      | <b>DELAY FOR OPENING LEAF (visualised only with the</b><br><b>function</b> $\square = 2$ ):<br>You can set the delay time for starting leaf 2 opening with respect<br>to leaf 1, in order to avoid overlapping of the two leaves.<br>Adjustable from $\square$ to $5^{\circ}$ sec, in 1- second steps.<br>Next the value 59, the viewing changes to minutes and tenths<br>of a second (separated by a decimal point) and time is adjusted<br>in 10-second steps up to the maximum value of $\square$ minutes.<br>e.g.: if the display shows $\square 2$ , the time is 1 min and 20 sec.                                                                                                    | 02      | 02      | 02      | 02      | 02      | 02        |         |

F744⊂

F744⊂

|   | Display | Advanced Function                                                                                                    | Default | Default | Default 2 | Default 3 | Default | Default 5 |
|---|---------|----------------------------------------------------------------------------------------------------|---------|---------|-----------|-----------|---------|-----------|
|   | -1      | LEAF 1 DECELERATION:         You can adjust the deceleration space as a percentage of the total travel of leaf 1.         Adjustable from 00 to 99 %, in 1% steps.         00 = no deceleration         01 = minimum deceleration space         99 = maximum deceleration space                                                                                                    | 30      | 30      | 30        | 20        | 30      | 30        |
|   | -2      | LEAF 2 DECELERATION (visualised only with the function<br>n = 2):<br>You can adjust the deceleration space as a percentage of the<br>total travel of leaf 2.<br>Adjustable from 00 to 99 %, in 1% steps.<br>00 = no deceleration<br>01 = minimum deceleration space<br>99 = maximum deceleration space                                                                                                    | 30      | 30      | 30        | 20        | 30      | 30        |
| 1 | PF      | PRE-FLASHING:You can enable/disable the pre-flashing. Pre-flashing duration= 3 sec.You can choose:no= disabledOC= pre-flashing before each movementCL= pre-flashing before a closing movementOP= pre-flashing before an opening movementPR= pre-flashing only at the end of the pause time                                                                                                    | no      | no      | no        | no        |         |           |
|   | Ph      | CLOSING PHOTOCELLS:         The intervention of closing photocells causes the reversing of automated system (opening).         You can choose:       You can choose:         Y       = operate the reversal only after the photocells are released         D       = operate the reversal immediately                                                                                                    |         | no      |           |           |         | no        |
|   | Ad      | ADMAP FUNCTION:<br>Allows operation in compliance with French regulation NFP<br>25/362.<br>= enabled<br>= disabled                                                                                                    | no      | no      | no        | no        | no      | no        |
|   | EC      | ANTI-CRUSHING SENSITIVITY:<br>Varying this function varies the amount of time after which, in<br>case of obstacle, the board commands reversal of the leaves,<br>or it will command a stop if the leaves are in the contact point<br>search space (see the parameter - B).<br>The fourth consecutive obstacle detected in the same direction<br>and position will be defined as a contact point and the leaf will<br>stop in that position. | 01      | 06      | 06        | 05        | 06      | 05        |
|   | US      | ULTRA-SENSITIVITY:<br>This function activates an obstacle detection system, based<br>on the control of the variation of the current absorbed by the<br>motor, causing immediate leaf reversal.<br>= active<br>= excluded                                                                                                    |         | no      |           | Ч         |         | У         |

FAAC

F744⊂

| Display | Advanced Function                                                                                                    | Default | Default | Default 🚽 | Default 3 | Default | Default 5 |       |
|---------|----------------------------------------------------------------------------------------------------|---------|---------|-----------|-----------|---------|-----------|-------|
| -8      | MECHANICAL STOP SEARCH ANGLE (NOT displayed if function $F_{\Box}$ or $F_{\Box} = \Box$ ):                                                                      | 10      | 10      | 10        | 4.0       | 10      | 4.0       |       |
|         | You can adjust the contact point search angle within which the board will stop movement without reversing, if it encounters an obstacle or the contact point.   |         |         |           |           |         |           |       |
|         | Adjustable from $0.3$ to $20$ degrees.<br>From $0.3$ to $9.9$ degrees, adjustments are made in 0.1 de-                                                          |         |         |           |           |         |           |       |
|         | gree steps.<br>From 10 to 20 degrees, adjustments are made in 1 degree steps.                                                                                   |         |         |           |           |         |           |       |
| SF      | <b>SOFT TOUCH: (visualised only with the function</b> $e^{-}$ <b>- - -</b> ):<br>After touching the travel stop point, the leaves reverse and then rest gently. | no      | no      | no        | no        | no      | по        | SLISH |
|         | <pre> 9 = active ∩□ = excluded </pre>                                                                                                    |         |         |           |           |         |           |       |
|         | This function can be useful to respect the impact curve specified by current standards.                                                                         |         |         |           |           |         |           |       |
|         | Other more detailed programming<br>possibilities are feasible by PC programming (see<br>dedicated instructions).                                                |         |         |           |           |         |           |       |
| ol      | <b>OUT 1:</b><br>You can set the output $OUT1$ (open collector N $O$ ) in one of                                                                                | 00      | 00      | 00        | 00        | 00      | 00        |       |
|         | the following functions:                                                                                                    |         |         |           |           |         |           |       |
|         | 00 = always active                                                                                                    |         |         |           |           |         |           |       |
|         | I = FAIL-SAFE                                                                                                    |         |         |           |           |         |           |       |
|         | <pre>UC = INDICATOR LIGHT (off = closed; on = during opening<br/>and open/in pause; flashing = during closing)</pre>                                            |         |         |           |           |         |           |       |
|         | COURTESY LIGHT (stays on for the duration of the<br>movement (even in SETUP) in addition to the set time<br>of function                                         |         |         |           |           |         |           |       |
|         | □Ч = ACTIVE ERROR                                                                                                    |         |         |           |           |         |           |       |
|         | 05 = automated system OPEN or in PAUSE                                                                                                    |         |         |           |           |         |           |       |
|         | 06 = automated system CLOSED                                                                                                    |         |         |           |           |         |           |       |
|         | automated system MOVING                                                                                                    |         |         |           |           |         |           |       |
|         | UB = automated system in EMERGENCY                                                                                                    |         |         |           |           |         |           |       |
|         | US = automated system in OPENING                                                                                                    |         |         |           |           |         |           |       |
|         | IU = automated system in CLOSING                                                                                                    |         |         |           |           |         |           |       |
|         | = electric lock control before CLOSING                                                                                                    |         |         |           |           |         |           |       |
|         | TE = Salety device ACTIVE                                                                                                    |         |         |           |           |         |           |       |
|         | with automated system OPEN)                                                                                                    |         |         |           |           |         |           |       |
|         | radio channel OMNIDEC (see function [])                                                                                                    |         |         |           |           |         |           |       |
|         | I⊃ = output which can be activated from the second radio<br>channel OMNIDEC (step-by-step function)                                                             |         |         |           |           |         |           |       |
|         | <b>Ib</b> = active during movement of leaf 1                                                                                                    |         |         |           |           |         |           |       |
|         | i i = active during movement of leaf 2                                                                                                    |         |         |           |           |         |           |       |
|         | I = Instrusion detection                                                                                                    |         |         |           |           |         |           |       |
|         | System working on battery                                                                                                    |         |         |           |           |         |           |       |
|         | as a TIMER set from the PC/MAC software.                                                                                                    |         |         |           |           |         |           |       |

# FAA⊂

F∕A∕A⊂

|   | Display | Advanced Function                                                                                                    | Default | Default | Default 🔒 | Default | Default | Default 5 |
|---|---------|----------------------------------------------------------------------------------------------------|---------|---------|-----------|---------|---------|-----------|
|   | ٤I      | <b>OUT 1 TIMING</b> (visualised only with the function $\Box$ = $\Box$ = or $\Box$ = $ \Box$ ):                                                                                                    | 01      | 01      | 01        | 01      | 01      | 01        |
|   |         | You can adjust the timing of OUT 1 output if a timed function has been selected with a time from 1 to 55 minutes in 1-minute steps for functions 03-14                                                                                                    |         |         |           |         |         |           |
|   | -02     | OUT 2:<br>You can set the output OUT2 (open collector N.O.).<br>See the options as .                                                                                                    | 02      | 02      | 02        | 02      | 02      | 02        |
|   | 55      | OUT 2 TIMING (visualised only with the function $\Box^2 = \Box^3$ or $\Box^2 = \Box^4$ ):                                                                                                    | 01      | 01      | 01        | 01      | 01      | 01        |
| þ |         | Adjustable as L.                                                                                                    |         |         |           |         |         |           |
| ) | AS      | MAINTENANCE REQUEST - CYCLE COUNTER (linked to the subsequent two functions):                                                                                                    | no      | no      | no        | no      | по      | no        |
|   |         | You can enable the signaling of maintenance request, or the cycle counter.                                                                                                    |         |         |           |         |         |           |
|   |         | <ul> <li>= enable the SIGNALING when the programmed number of cycles has been reached (as defined in subsequent two functions nc and nd).</li> <li>Signaling consists of a pre-flashing of 8 sec (in addition to the time may already be set with the function PF) before each movement.</li> </ul> |         |         |           |         |         |           |
|   |         | □ = enable the CYCLE COUNTER, that will be displayed<br>in the subsequent two functions □ and □ up to a<br>displayed maximum of 65,530.                                                                                                    |         |         |           |         |         |           |
|   |         | If the number of cycles performed is greater than 65,530<br>the subsequent two functions nc and nd will display<br>65 and 53, respectively.                                                                                                    |         |         |           |         |         |           |
|   |         | <b>CYCLE PROGRAMMING (THOUSANDS):</b><br>If $A = 4$ the display will show the number of thousands of cycles after which the signaling of maintenance request begins (can be set from 0 to 99).                                                                                                    | 00      | 00      | 00        | 00      | 00      | 00        |
|   |         | If $HS = nc$ the display will show the number of thousands of work cycles performed. The value displayed is updated with the succession of the cycles, interacting with the value in nd.                                                                                                    |         |         |           |         |         |           |
|   |         | When $H_{2} = n_{0}$ you can reset the cycle counter: press simultaneously $+$ and $-$ for 5 sec.                                                                                                    |         |         |           |         |         |           |
|   | nd      | <b>CYCLE PROGRAMMING (TENS):</b><br>If $\square S = \square$ the display will show the number of tens of cycles after which the signaling of maintenace request begins (can be set from $\square$ to $\square \square$ ).                                                                           | 00      | 00      | 00        | 00      | 00      | 00        |
|   |         | If $H \supset = n \circ$ the display will show the number of tens of work cycles performed. The value displayed is updated with the succession of the cycles, interacting with the value in $n \circ$ .                                                                                             |         |         |           |         |         |           |
|   |         | e.g.: if the system has performed 11,218 cycles,                                                                                                    |         |         |           |         |         |           |

F∕4∕A⊂

| AUTOMATED SYSTEM STATUS:                                                                                                    |                                                                                                    | ų                                                                                                    |  |  |  |
|----------------------------------------------------------------------------------------------------|----------------------------------------------------------------------------------------------------|----------------------------------------------------------------------------------------------------|--|--|--|
| You can exit programming, choosing whether or not to save the configuration you just performed.<br>1. set the choice:                                                          |                                                                                                    |                                                                                                    |  |  |  |
| 5 to SAVE and EXIT the programming                                                                                                    |                                                                                                    |                                                                                                    |  |  |  |
| <ul> <li>to EXIT the programming WITHOUT SAVING</li> <li>2. press the button F to confirm; at the end the display returns to visualize the automated system status:</li> </ul> |                                                                                                    |                                                                                                    |  |  |  |
| <ul> <li>CLOSED</li> <li>= OPEN</li> <li>= Stationary then "OPENS"</li> <li>= Stationary then "CLOSES"</li> <li>= In "PAUSE"</li> <li>= Opening</li> <li>= Closing</li> </ul>  | <ul> <li>FAIL SAFE in progress</li> <li>= checking BUS-2EASY devices in progress</li> <li>= Pre-flash then "OPENS"</li> <li>= Pre-flash then "CLOSES"</li> <li>= Emergency open</li> <li>= Emergency close</li> <li>= Hold position</li> </ul>                                                                                                    |                                                                                                    |  |  |  |
|                                                                                                    | AUTOMATED SYSTEM STATUS:<br>You can exit programming, choosing whether or not to save for a set the choice:<br>U to SAVE and EXIT the programming<br>to EXIT the programming WITHOUT SAVING<br>2. press the button <b>F</b> to confirm; at the end the display return<br>U = CLOSED<br>U = OPEN<br>2 = Stationary then "OPENS"<br>3 = Stationary then "CLOSES"<br>U = In "PAUSE"<br>5 = Opening<br>5 = Closing | AUTOMATED SYSTEM STATUS:         You can exit programming, choosing whether or not to save the configuration you just performed.         1. set the choice:         You to SAVE and EXIT the programming         Image: the choice:         You to SAVE and EXIT the programming         Image: the choice:         You to SAVE and EXIT the programming         Image: the choice:         You to SAVE and EXIT the programming         Image: the choice:         You to SAVE and EXIT the programming         Image: the choice:         You to SAVE and EXIT the programming         Image: the choice:         You to SAVE and EXIT the programming         Image: the choice:         You to SAVE and EXIT the programming         Image: the choice:         You to SAVE and EXIT the programming         Image: the choice:         You to SAVE and EXIT the programming WITHOUT SAVING         2. press the button F to confirm; at the end the display returns to visualize the automated system status:         Image: the choice:         Image: the choice:         Image: the choice:         Image: the choice:         Image: the choice:         Image: the choice:         Image: the choice:         Image: the choice:         Image: |  |  |  |

### **BUS 2EASY DEVICE INSTALLATION**

You can add BUS-2EASY devices to the system at any time, proceeding as follows:

- 1. Cut off the electrical power to the board.
- 2. Install and set the BUS-2EASY accessories according to the instructions of the devices.
- 3. Connect the BUS-2EASY devices according to the instructions of Chapter ELECTRICAL CONNECTIONS.
- 4. Power up the board.
- 5. Complete the procedure for BUS-2EASY device entry.

#### **BUS-2EASY DEVICE ENTRY**

- 1. Access BASIC programming and scroll through the functions up until **bu**. When **F** is released, the display will show the BUS-2EASY devices status (see the figure).
- 2. Perform the entry: simultaneously press and hold + and for at least 5 sec (during this time, the display will blink).
- 3.  $\exists$  will appear as a confirmation of entry completion.
- 4. Release the + and buttons. The status of the BUS-2EASY devices will be displayed.

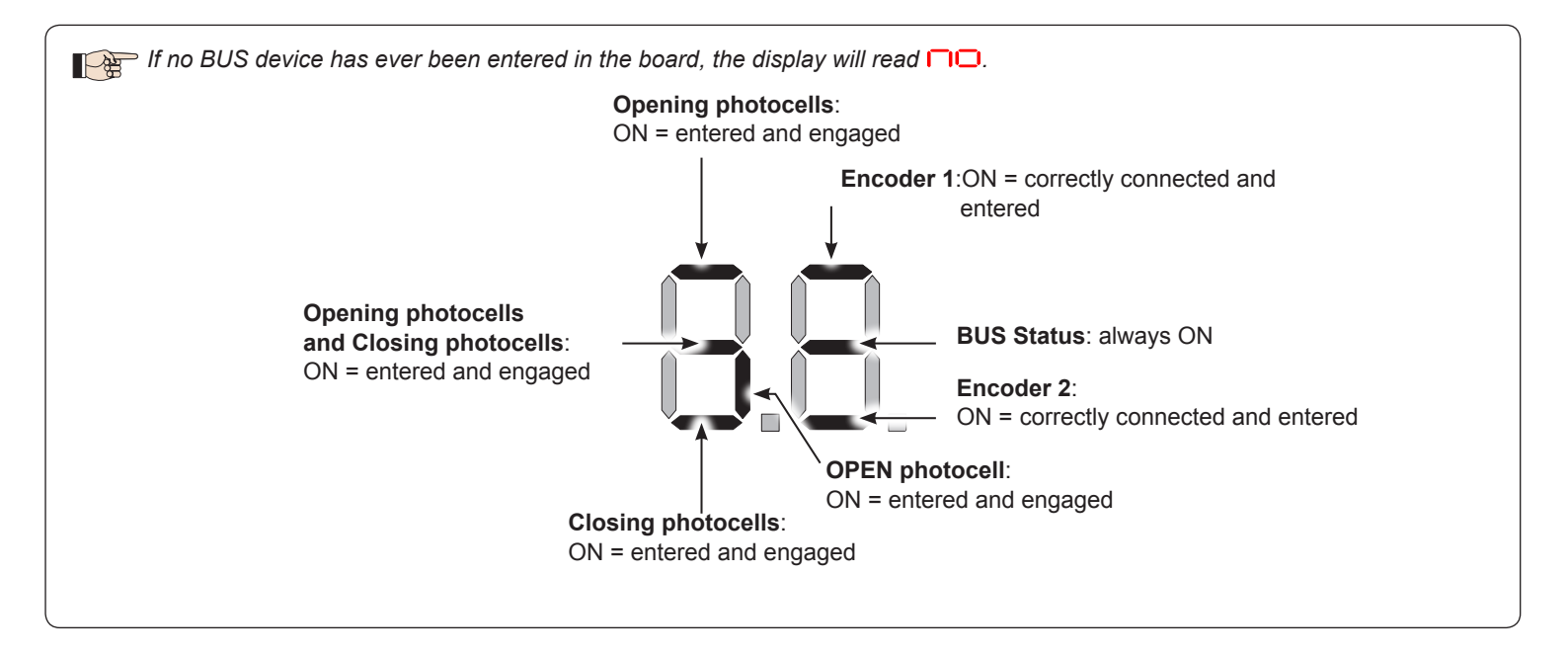

Fig. Visualising the BUS-2EASY status in the function bu: each segment of the display shows one type of device.

い い し

Ž Ш

#### Fig. examples of BUS-2EASY status visualization on display.

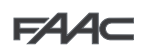

In STAND BY (gate closed and in stand-by) with BUS-2EASY *Encoder* on leaf 1 and leaf 2 and BUS-2EASY *Photocells* correctly connected and entered.

In case of BUS-2EASY *Encoder* on leaf1 and leaf 2 and BUS-2EASY *Photocells* correctly connected and entered and with <u>closing photocells engaged</u>:

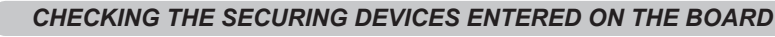

To verify the types of BUS device recognised through the entry:

1. Press and hold the + button during stand-by visualisation; the segments corresponding to at least one entered device will go ON. E.g.:

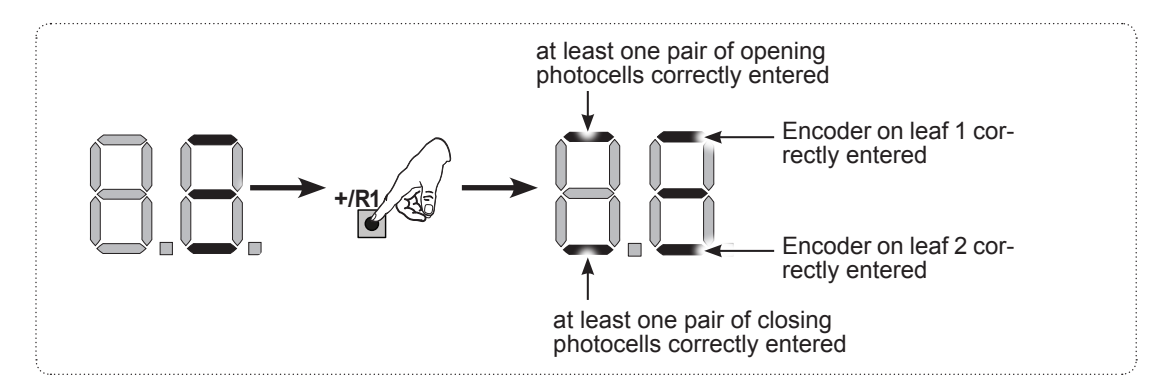

To check the condition of the BUS-2EASY connection, verify the LED on the board:

#### LED DL15 (Red)

| ON                                      | Safety device engaged or pulse generator active                                                                                                    |  |  |  |  |
|-----------------------------------------|----------------------------------------------------------------------------------------------------|--|--|--|--|
| OFF                                     | NO safety device engaged neither pulse generator active                                                                                                    |  |  |  |  |
| LED DL14 (Green)                        |                                                                                                    |  |  |  |  |
| ON steady                               | Normal activity (led ON even if there are no devices).                                                                                                    |  |  |  |  |
| Slow blinking (blink every 2,5 sec)     | BUS-2EASY line short-circuit.                                                                                                    |  |  |  |  |
| Rapid blinking (blink every<br>0.5 sec) | Error in the BUS-2EASY connection.<br>Repeat the device entry. If the error occurs again, check:<br>- That there are no more than one device in the system with the same address.<br>- Calling error (number > or < the connected BUS devices).<br>- FAIL SAFE error on the BUS device. |  |  |  |  |
| OFF                                     | Board in Sleep mode (if used).                                                                                                    |  |  |  |  |

#### TIME LEARNING - SETUP

When the board is powered, if a SETUP has never been performed, or if the board requests it, on the display 50 indicates that a SETUP must be performed.

■ During SETUP, the connected BUS-2EASY accessories are always entered. The BUS-2EASY encoders entered by the SETUP must always be enabled using the parameter En (BASIC Programming).

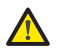

During SETUP all safety devices are disabled! Therefore, carry out the operation avoiding any transit in the leaf movement area.

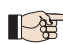

 $^{>}$  If a system without an encoder is installed, mechanical stops will be required for the leaves.

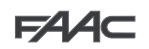

Perform the SET-UP as follows:

- 1. Enter BASIC programming and go to the parameter **L**, when F is released -- will appear.
- 2. Ensure that the gate leaves are closed. Otherwise, proceed as follows:
  - Press and hold -/R2 to close leaf 2
  - Press and hold +/R1 to close leaf 1
- Should pressing +/R1 and/or -/R2 command opening of the corresponding leaf, cut off power and, on terminal board J11 or J12, invert the cables of the corresponding motor.
- 3. With the gate leaves closed, launch SETUP by pressing and holding + and until 5 begins to flash on the display (about 3 sec).
- 4. Release + e Leaf 1 begins its opening movement.

| Operation WITHOUT Safecoder                            | Operation WITH Safecoder                                                                                                    |
|--------------------------------------------------------|----------------------------------------------------------------------------------------------------|
| Leaf 1 automatically acknowledges the mechanical stop. | Leaf 1 automatically acknowledges the mechanical stop. It will in<br>any case be possible to stop leaf movement at any time and in the<br>desired point by sending an OPEN A pulse. |

5. On the display  $5^{-2}$  will flash (only if 2 motors have been selected): leaf 2 begins opening.

| Operation WITHOUT Safecoder                            | Operation WITH                                                                                      | I Safecoder                                                               |
|--------------------------------------------------------|----------------------------------------------------------------------------------------------------|---------------------------------------------------------------------------|
| Leaf 2 automatically acknowledges the mechanical stop. | If 2 automatically acknowledges<br>case be possible to stop leaf m<br>ired point by sending an OPEN | s the mechanical stop. It will in ovement at any time and in the A pulse. |

#### Steps 4 and 5 with function FR :

FR = [] (the limit switch determines the stopping of motion) with **Safecoder** installed the OPEN A pulse for stopping motion is ignored.

FR = 02 (the limit switch determines the start of deceleration) send an OPEN A pulse only after involving the opening limit switch, without **Safecoder**, make sure that the limit switch is engaged before the mechanical stop.

6. On the display 5 will flash (only if 2 motors have been selected): leaf 2 begins closing.

| Operation WITHOUT Safecoder                            | Operation WITH Safecoder                                                                                                    |
|--------------------------------------------------------|----------------------------------------------------------------------------------------------------|
| Leaf 2 automatically acknowledges the mechanical stop. | Leaf 2 automatically acknowledges the mechanical stop. It<br>will in any case be possible to stop leaf movement at any<br>time and in the desired point by sending an OPEN A pulse. |
| 7. On the display $SH$ flashes: leaf 1 begins closing. |                                                                                                    |
| Operation WITHOUT Safecoder                            | Operation WITH Safecoder                                                                                                    |
| Leaf 1 automatically acknowledges the mechanical stop  | Leaf 1 automatically acknowledges the mechanical stop. It will in<br>any case be possible to stop leaf movement at any time and in the<br>desired point by sending an OPEN A pulse. |

### Steps 6 and 7 with function F :

F[ = 0] (the limit switch determines the stopping of motion) the OPEN A pulse for stopping motion is ignored.

FC = O2 (the limit switch determines the start of deceleration) with **Safecoder** installed send an OPEN A pulse only after involving the closing limit switch, without **Safecoder**, make sure that the limit switch is engaged before the mechanical stop

- **8.** 55 flashes on the display: both leaves open at full speed.
- 9. The board will automatically exit the programming menu and will display the automated system status ( 00) to confirm that the SETUP procedure has been completed correctly. If the procedure is not completed correctly, on the display 50 will start flashing, indicating that a new SETUP procedure must be performed.
- The deceleration spaces can be configured and modified from the display using the parameters and c2 (see Advanced Programming) without repeating the SETUP.

#### TESTING THE AUTOMATED SYSTEM

Once installation and programming is completed, ensure that the system is operating correctly.

Be especially careful that the safety devices operate correctly and ensure that the system complies with all current safety regulations. Close the cover in the provided seat with gasket.

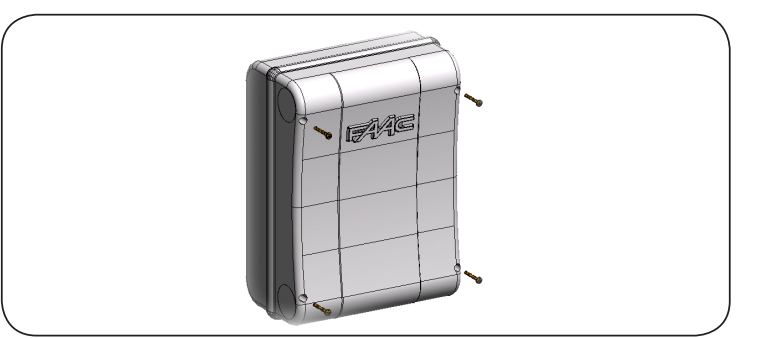

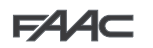

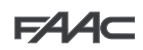

#### MEMORISING THE RADIO CODE

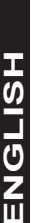

using an additional receiver module (on J5 connector) and more radio controls having different technology but the same frequency. You can thus control both total opening (OPEN A) and partial opening (OPEN B). The different types of radio code (DS, SLH/SLH LR, LC/RC) can coexist simultaneously on the two channels. You can enter up to 250

The control board features an integrated 2-channel decoding system (DS, SLH/SLH LR, RC) called OMNIDEC. This system lets you memorise,

radio codes divided between OPEN A and OPEN B/CLOSE.

To use different encoding systems on the same channel, you must complete the learning of each encoding system and then repeat the procedure for the other one.

Other, more detailed, programming options are available using a PC/MAC (see dedicated PC/MAC instructions). For example, you can set an automatic OPEN command on the radio channel to command an automatic cycle (open-pause-close) regardless of the selected logic.

#### MEMORISING THE SLH/SLH LR RADIO CONTROLS

- 1. Press and hold +/R1 SW1 (OPEN A programming) or -/R2 SW2 (OPEN B/CLOSE programming).
- After keeping the button pressed for about 5 sec, the corresponding radio LED (DL11 or DL12) will begin to flash slowly for about 20 sec.
   Release the button.
- 4. Simultaneously press and hold P1 and P2 on the SLH/SLH LR radio control (only MASTER radio control).
- 5. The radio control LED will begin to flash.
- 6. Release both buttons.
- 7. Ensure that LED DL11 or DL12 on the board is still flashing (see point 2) and, while the radio control LED is still flashing, press and hold the desired button on the radio control (the radio control LED will go on steady).
- The corresponding LED on the board (DL11 or DL12) will go on steady for 1 sec and then go off, indicating that memorisation has been completed.
- 9. Release the radio control button.
- 10. To complete memorisation, press the button of the memorised radio control twice in succession. The automated system will perform an opening cycle.

#### A Ensure that there are no obstacles (by people or things) during the automated system movement.

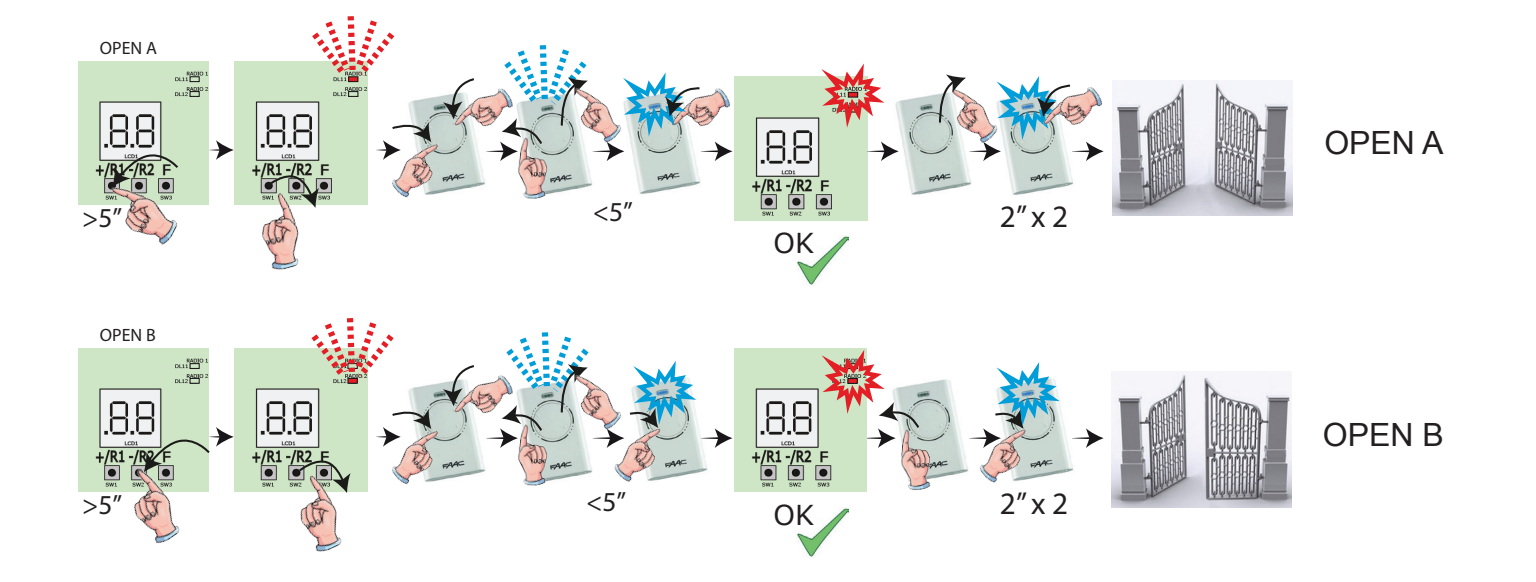

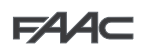

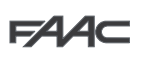

To enable other radio controls with the same system code, you must transfer the system code of the memorised radio control button to the button corresponding to the radio control you wish to add:

1. Simultaneously press and hold P1 and P2 on the memorised radio control.

- 2. The radio control LED will begin to flash.
- 3. Release both buttons.
- 4. Press and hold, while the radio control LED is still flashing, the memorised button (the radio control LED will go on steady).
- 5. Bring the radio controls close together, press and hold the corresponding button of the radio control you wish to add, and release only after the radio control LED flashes twice, indicating that memorisation has been completed.
- 6. Press the button of the memorised radio control twice in succession. The automated system will perform an opening cycle.

#### A Ensure that there are no obstacles (by people or things) during the automated system movement.

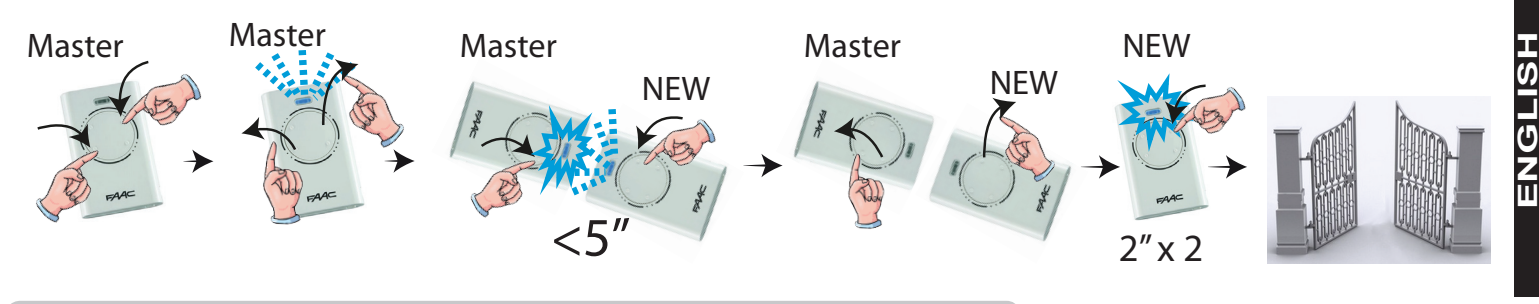

#### MEMORISING LC/RC RADIO CONTROLS (433MHz ONLY)

- 1. Press and hold +/R1 SW1 (OPEN A programming) or -/R2 SW2 (OPEN B/CLOSE programming).
- After keeping the button pressed for about 5 sec, the corresponding radio LED (DL11 or DL12) will begin to flash slowly for about 20 sec.
   Release the button.
- 4. During radio LED flashing, press the desired button of the LC/RC radio control.
- 5. The corresponding LED on the board (DL11 or DL12) will go on steady for 1 second, indicating that memorisation has been completed, and will begin flashing again for another 20 sec during which you can memorise another radio control.
- 6. When the 20 sec have elapsed, the LED will turn off, indicating that the procedure has been completed.
- 7. To add other radio controls, repeat the procedure from point

#### REMOTE MEMORISATION OF LC/RC RADIO CONTROLS

With LC/RC radio controls you can remotely memorise other radio controls, i.e. without working directly on the board, using a previously memorised radio control.

- 1. Take a radio control that has already been memorised on one of the 2 channels (OPEN A or OPEN B/CLOSE) and move to the vicinity of the board.
- 2. Simultaneously press and hold P1 and P2 until both LEDs flash slowly for 5 sec.
- 3. Within 5 seconds, press the previously memorised radio control button to activate the learning phase for the selected channel.
- 4. The LED on the board corresponding to the channel in learning mode will flash for 20 sec within which another radio control code is transmitted by pressing the button.
- 5. The corresponding LED on the board will go on steady for 2 sec (indicating that memorisation has been completed) and will begin flashing again for another 20 sec, during which you can memorise other radio controls, and will finally go off.

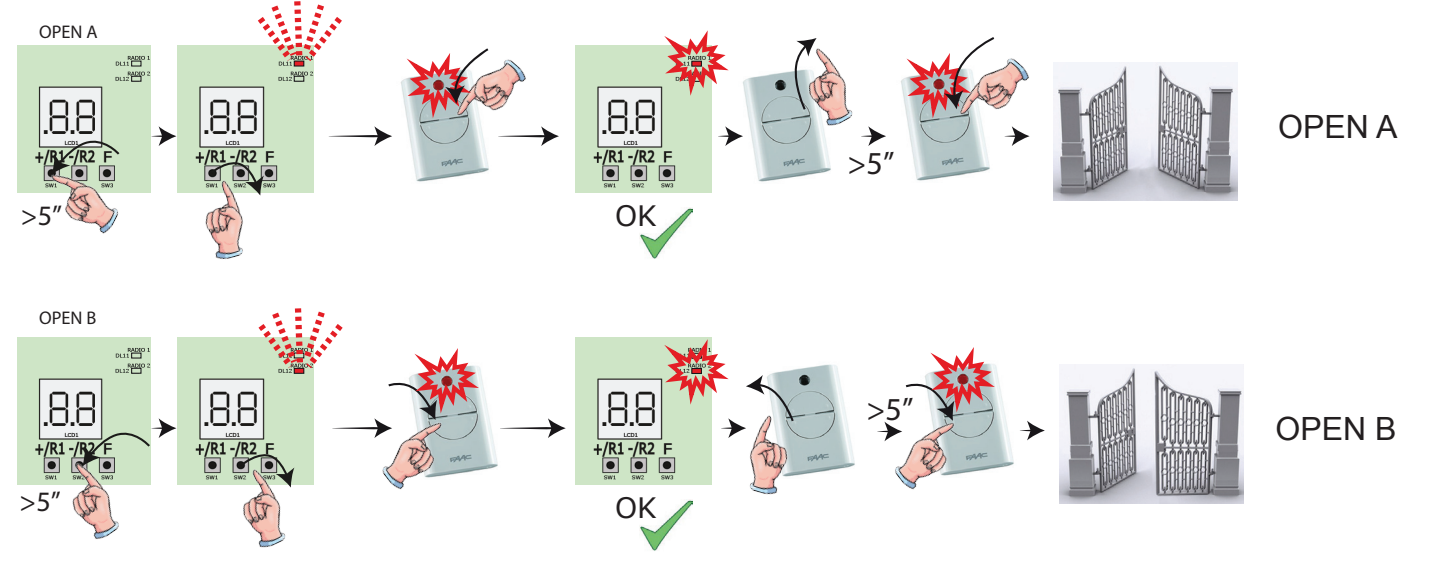

FAAC

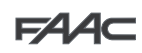

### MEMORISING DS RADIO CONTROLS

- On the DS radio control, choose the desired ON OFF combination of the 12 dip-switches. 1.
- 2.
- Press and hold +/R1 SW1 (OPEN A programming) or -/R2 SW2 (OPEN B/CLOSE programming). After keeping the button pressed for about 5 sec, the corresponding radio LED (DL11 or DL12) will begin to flash slowly for about 20 sec. 3. Release the button. 4.
- During radio LED flashing, press the button of the radio control you wish to program. 5.
- 6. The corresponding LED on the board (DL11 or DL12) will go on steady for 1 second and then go off, indicating that memorisation has been completed.
- 7 To add other different codes, repeat the procedure starting from point 1.
- 8 To add other radio controls with the same code, set the 12 dip-switches according to the same combination as the already memorised radio control.

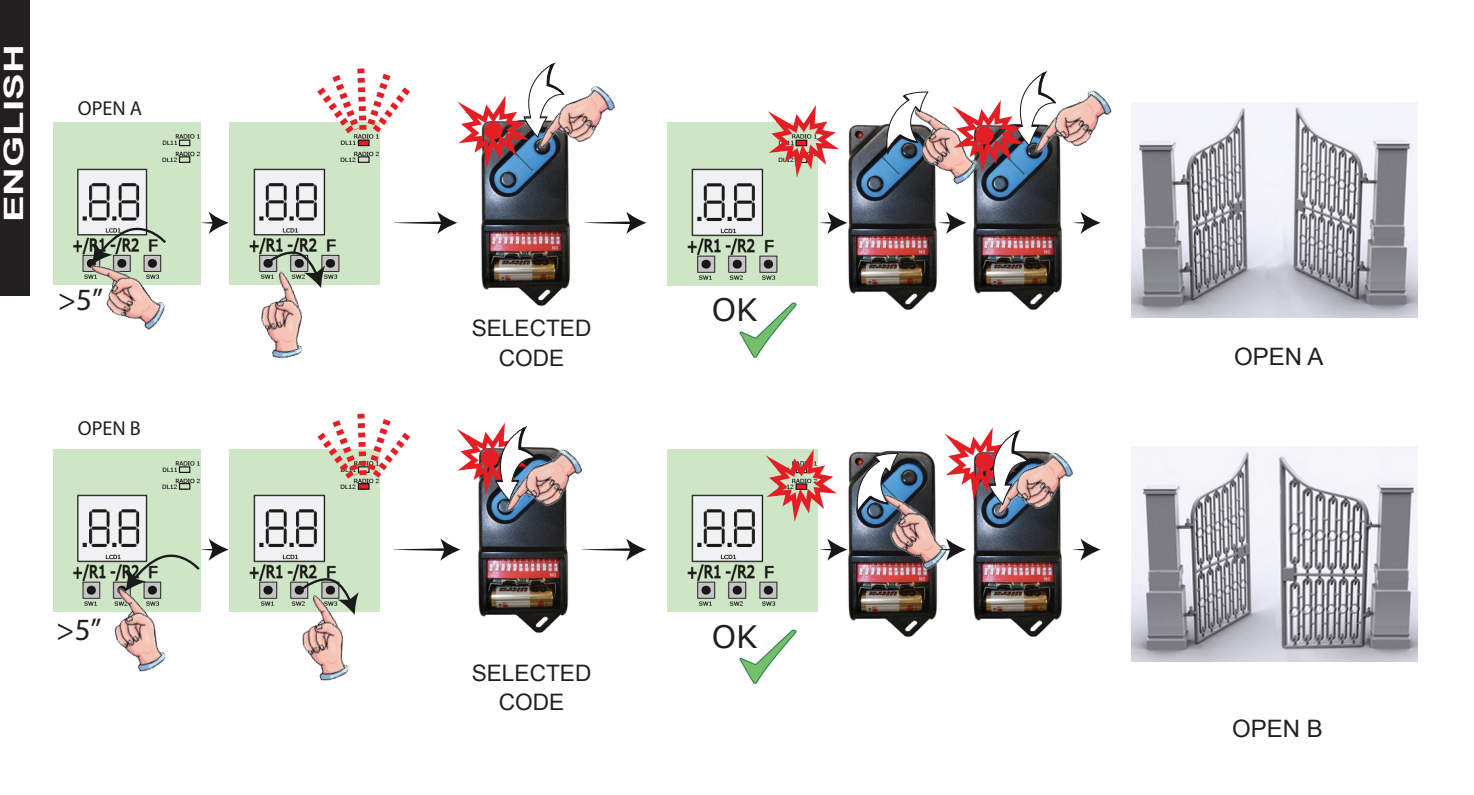

#### **DELETING THE RADIO CONTROLS**

This operation CANNOT be reversed. This will delete ALL the radio control codes memorised as both OPEN A and OPEN B/ CLOSE. The cancellation procedure is active only in gate status visualisation mode.

- 1. Press and hold -/R2 -/R2
- 2. After pressing for about 5 sec, the DL12 LED begins to flash slowly; after another 5 sec of slow flashing and holding, the LEDs DL11 and DL12 begin flashing more rapidly (cancellation has started).
- 3. Once rapid flashing has stopped, LEDs DL11 and DL12 will go on steady, confirming the cancellation of all the radio codes (OPEN A and OPEN B/CLOSE) from the board memory.
- 4. Release -/R2 🚱 . The LEDs will go off, indicating correct cancellation. -/R2

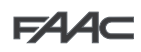

#### SIGNALLING ERRORS AND ALARMS

In case of **ERRORS** (conditions that stop gate operation) or **ALARMS** (conditions that do not compromise gate operation) the display will show the number corresponding to the warning in progress by simultaneously pressing + and -.

These warnings will disappear in the following cycle only if the situation causing them is removed.

#### Errors

FAAC

When there is an ERROR the ERROR LED will go on steady. By simultaneously pressing + and = the display will show the corresponding error number.

The following table contains all the errors that can be viewed on the display.

| N° | ERROR                             | SOLUTION                                                                                                    |
|----|-----------------------------------|----------------------------------------------------------------------------------------------------|
| 01 | Board broken                      | Replace the board                                                                                             |
| 05 | Invalid SETUP                     | Repeat board SETUP                                                                                            |
| 08 | BUS-2EASY device error            | Ensure that no two pairs of devices have the same address.                                                    |
| 09 | BUS-2EASY output<br>short-circuit | Check the connections of the connected and entered<br>BUS-2EASY devices                                       |
| 10 | Motor 1 limit switch error        | Check the limit switch connections for motor 1                                                                |
| 11 | Motor 2 limit switch error        | Check the limit switch connections for motor 2                                                                |
| 12 | BUS-2EASY call                    | Ensure that the BUS devices are operating correctly and, if necessary, repeat BUS device acquisition          |
| 13 | FAIL SAFE                         | Check that the safety devices (photocells) are operating correctly                                            |
| 14 | Configuration error               | Check that the board is configured correctly (basic and advanced programming) and, if necessary, repeat SETUP |
| רו | Motor 1 encoder fault             | Check the connections or replace motor 1 encoder                                                              |
| 18 | Motor 2 encoder fault             | Check the connections or replace motor 2 encoder                                                              |
| 19 | Incorrect memory data             | Repeat BUS-2EASY device entry and/or re-program the board                                                     |
| 93 | High absorption at +24V           | Check that absorption by the accessories connected is within permitted limits                                 |

#### Alarms

When there is an ALARM the ERROR LED will begin to flash. By simultaneously pressing + and - the display will show the corresponding alarm number.

The following table contains all the alarms that can be viewed on the display.

| N°    | ALARM                                                               | Solution/Description                                                                                                |
|-------|---------------------------------------------------------------------|----------------------------------------------------------------------------------------------------|
| 20    | Obstacle on MOTOR 1 (only with encoder)                             | Remove any possible obstacle on leaf 1                                                                              |
| 51    | Obstacle on MOTOR 2 (only with encoder)                             | Remove any possible obstacle on leaf 2                                                                              |
| 25    | LOCK 1 output short-circuit                                         | Remove the cause of the short-circuit                                                                               |
| 56    | LOCK 2 output short-circuit                                         | Remove the cause of the short-circuit                                                                               |
| 20    | Nr. of consecutive obstacles exceeded during opening                | Remove any possible obstacle.<br>Should the problem persist, repeat SETUP                                           |
| 8 5   | Nr. of consecutive obstacles exceeded during closing                | Remove any possible obstacle.<br>Should the problem persist, repeat SETUP                                           |
| 3 O E | XF radio code memory full                                           | Cancel the radio codes that are not being used using the PC program or use an additional DEC/MI-<br>NIDEC/RP module |
| 31    | Tampering alarm                                                     | Movement was performed with automation in status $SE = OO$ or $OI$ . Perform a manoeuvre cycle.                     |
| 35    | TIMER active and TIMER function operating:                          | TIMER function is operating                                                                                         |
| 40    | Service request                                                     | Contact the installer for maintenance                                                                               |
| 50    | The HOLD POSITION is operating (active on PC/MAC )                  | HOLD POSITION function is operating                                                                                 |
| 60    | TIMER active and error in TIMER data                                | Reload a correct TIMER configuration with the PC/MAC programme                                                      |
| 62    | Loss of time and date on the board (only if the TIMER is operating) | Reload the time and date with the PC/MAC programme and replace the BAT1 - CR2032 buffer battery                     |
| 63    | JOLLY TIMER is activated                                            | JOLLY TIMER is enabled by terminal board J3                                                                         |
| 64    | TIMER DISABLED is operating                                         | TIMER is disabled by terminal board J3                                                                              |

#### **SEDE - HEADQUARTERS**

#### FAAC S.p.A.

Via Calari, 10 40069 Zola Predosa (BO) - ITALY Tel. +39 051 61724 - Fax +39 051 758518 www.faac.it - www.faacgroup.com

#### **ASSISTENZA IN ITALIA**

#### SEDE

tel. +39 051 6172501 www.faac.it/ita/assistenza

FIRENZE

tel. +39 055 301194 filiale.firenze@faacgroup.com

#### SUBSIDIARIES

#### AUSTRIA

FAAC GMBH Salzburg - Austria tel. +43 662 8533950 www.faac.at

FAAC TUBULAR MOTORS tel. +49 30 56796645 faactm.info@faacgroup.com www.faac.at

#### AUSTRALIA

FAAC AUSTRALIA PTY LTD Homebush, Sydney - Australia tel. +61 2 87565644 www.faac.com.au

#### BENELUX

FAAC BENELUX NV/SA Brugge - Belgium tel. +32 50 320202 www.faacbenelux.com

FAAC TUBULAR MOTORS tel. +31 475 406014 faactm.info@faacgroup.com www.faacbenelux.com

#### CHINA

FAAC SHANGHAI Shanghai - China tel. +86 21 68182970 www.faacgroup.cn

#### FRANCE

FAAC FRANCE Saint Priest, Lyon - France tel. +33 4 72218700 www.faac.fr

FAAC FRANCE - AGENCE PARIS Massy, Paris - France tel. +33 1 69191620 www.faac.fr

FAAC FRANCE - DEPARTEMENT VOLETS Saint Denis de Pile - Bordeaux - France tel. +33 5 57551890 www.faac.fr

#### MILANO

tel +39 02 66011163 filiale.milano@faacgroup.com

PADOVA

tel +39 049 8700541 filiale.padova@faacgroup.com

#### GERMANY

FAAC GMBH Freilassing - Germany tel. +49 8654 49810 www.faac.de

FAAC TUBULAR MOTORS tel. +49 30 5679 6645 faactm.info@faacgroup.com www.faac.de

#### INDIA

FAAC INDIA PVT. LTD Noida, Delhi - India tel. +91 120 3934100/4199 www.faacindia.com

#### IRELAND

NATIONAL AUTOMATION LIMITED Boyle,Co. Roscommon - Ireland tel. +353 071 9663893 www.faac.ie

#### MIDDLE EAST

FAAC MIDDLE EAST FZE Dubai Silicon Oasis free zone tel. +971 4 372 4187 www.faac.ae

#### NORDIC REGIONS

FAAC NORDIC AB Perstorp - Sweden tel. +46 435 779500 www.faac.se

#### POLAND

FAAC POLSKA SP.ZO.O Warszawa - Poland tel. +48 22 8141422 www.faac.pl

#### RUSSIA

FAAC RUSSIA LLC Moscow - Russia tel. +7 495 646 24 29 www.faac.ru

#### ROMA

tel +39 06 41206137 filiale.roma@faacgroup.com

TORINO

tel +39 011 6813997 filiale.torino@faacgroup.com

#### **SPAIN**

CLEM, S.A.U. S. S. de los Reyes, Madrid - Spain tel. +34 091 358 1110 www.faac.

#### SWITZERLAND

FAAC AG Altdorf - Switzerland tel. +41 41 8713440 www.faac.ch

#### TURKEY

FAAC OTOMATİK GEÇİS SİSTEMLERİ SAN. VE TİC. LTD. ŞTİ. Çağlayan, Kağıthane, İstanbul - Turkey tel.+90 (0)212 – 3431311 www.faac.com.tr

#### UNITED KINGDOM

FAAC UK LTD. Basingstoke, Hampshire - UK tel. +44 1256 318100 www.faac.co.uk

#### <u>U.S.A.</u>

FAAC INTERNATIONAL INC Rockledge, Florida - U.S.A. tel. +1 904 4488952 www.faacusa.com

FAAC INTERNATIONAL INC Fullerton, California - U.S.A. tel. +1 714 446 9800 www.faacusa.com

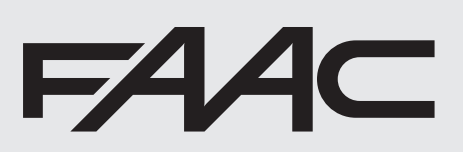

732569-Rev.D